### Accessing RemoteApp from Windows with the Microsoft Remote Desktop Store App Windows 8 and 10 only

1) If not already installed, download the "Remote Desktop" app (it's free from Microsoft) from the Windows Store and open the app.

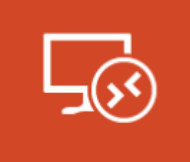

Remote Desktop Microsoft Corporation

#### 🖒 Share

With the Remote Desktop app PC and your work resources fr More

This product is installed.

Open

2) Click "Access RemoteApp and Desktop Connections"

## Remote Desktop

To connect to another PC, enter the PC name below.

You can also:

- Work with apps and desktops that the administrator has set up for you. Access RemoteApp and Desktop Connections
- Connect to PCs on your corporate network without setting up a VPN. Use a Remote Desktop Gateway server

### In the "Email or URL" field, type <u>https://virtual.krannert.purdue.edu/rdweb/feed/webfeed.aspx</u>

### Click Connect

Enter your credentials. Krannert\username, and password. Check "Remember my credentials", and click "OK"

## RemoteApp and Desktop Connections

https://virtual.krannert.purdue.edu/rdweb/feed/webfeed.aspx

Examples: john@contoso.com https://contoso.com/RDWeb/Feed/webfeed.aspx  The app will download links for the applications you have access to. Simply click an app to launch it, or close it like any other program.

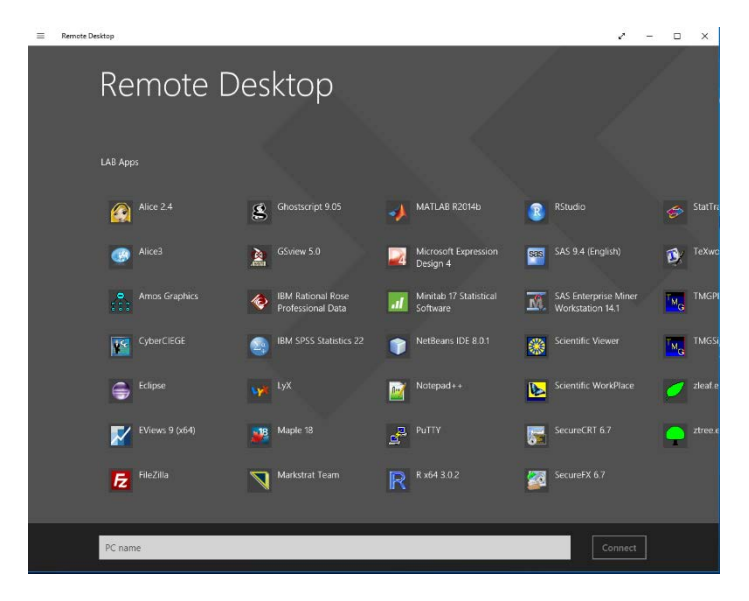

5) SAVING FILES: This can be confusing.

# To save a file to the computer you are using,

Select a location in the format: "Android on localhost"

To save a file to your U:, V: or W: drive,

Select a location in the format: "user (<u>\krannert\dfs\user</u>) U:" Technically, you can use "U on COMPUTERNAME", but this is a very slow way to save large files.

NEVER save to the "Local Disk (C: )". This is the server, and not your local computer.

| 🌉 🕨 T    | his PC                                                                        | ~ ¢                                   | Search This PC | Q   |
|----------|-------------------------------------------------------------------------------|---------------------------------------|----------------|-----|
|          |                                                                               |                                       |                | • @ |
| s<br>ces | Android on localhost                                                          | Local Disk (C:)                       | 9.4 GB         |     |
|          | Network locations (3) jello (\\kranner\dfs\user) (U:) 18.4 GB free of 35.0 GB | dfs (\\krannert)<br>25.3 GB free of 3 | (V:)<br>9.6 GB |     |
| ne:      | jello<br>(\\myhome.itap.purdue.edu\myh                                        |                                       |                |     |
| e: Rima  | ages (*.RData)                                                                |                                       |                |     |

#### Krannert Faculty/Staff/PhD only -

You can save to "Documents". These files will go to a subfolder of your U: drive called "RemoteApp". Do not delete the "RemoteApp" folder, it contains profile information for all of your RemoteApps.

## 6) To exit, hit the "back" button twice. **IMPORTANT NOTES:**

- Idle RemoteApps will timeout after 30 minutes of inactivity. If you reconnect within 30 minutes from the time of disconnection, you can continue where you left off.
- If there is a temporary network disconnection between your computer and the server, again, you can reconnect within 30 minutes to continue where you left off.
- There is a maximum session limit of 8 hours.

### **SAVE OFTEN**